## **LESSEN MAANDAG 20 APRIL 2020**

## LES 1 wiskunde: sprong 10, les 118 Afronden en schatten

#### Werkboek p. 74-75

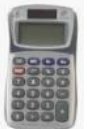

#### Neem nu je werkboek op p. 74.

Kun jij goed schatten?

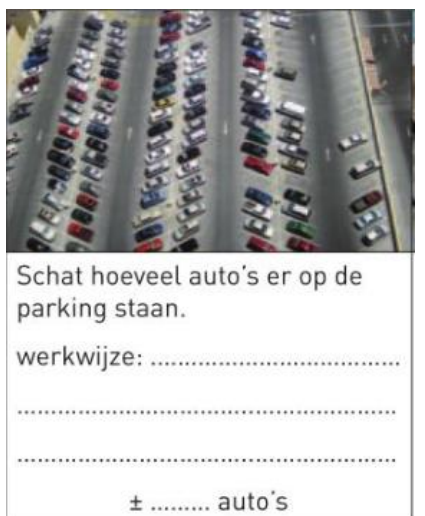

#### Tip:

Tel het aantal auto's op 1 rij ......

Vermenigvuldig je uitkomst met het aantal rijen ...... Schat de overgebleven auto's links en rechts ......

Maak de som (+) .....

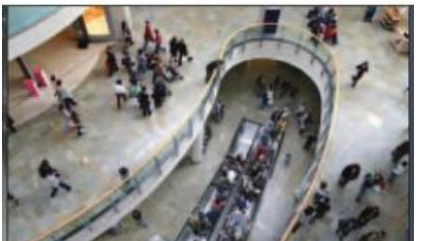

Schat hoeveel mensen er aan het winkelen zijn. werkwijze:

± ...... mensen

.....

|   | Tip | : |
|---|-----|---|
| J |     |   |

Ga de mensen op de foto groeperen => per ......

Tel nu je aantal groepjes ......

Vermenigvuldig nu ...... X ......

Inkopen doen

Rond de volgende prijzen af op een EENHEID.

| €0,69 => €1 |
|-------------|
| €1,55 => €2 |
| €5,51 => €6 |
|             |

Papa gaat naar de supermarkt. Hij heeft maar 20 euro op zak en hij is zijn bankkaart vergeten. Heeft hij genoeg geld bij zich of zal hij iets terug moeten leggen?

Rond de volgende prijzen af op een EENHEID.

| product            | prijs      | afgerond |
|--------------------|------------|----------|
| 1 pakje koffie     | € 2,89     |          |
| 1 blik erwten      | € 0,67     |          |
| 1 pak keukenpapier | € 2,26     |          |
| 1 pakje boter      | € 1,45     |          |
| 1 fles wasmiddel   | € 8,76     |          |
| 1 fles frisdrank   | € 1,24     |          |
| 1 pak yoghurt      | € 2,49     |          |
| 1 pak koeken       | € 0,84     |          |
|                    | geschat to | taal €   |

#### NIET

De volgende dag doet mama de boodschappen. Schat hoeveel zij aan de kassa moet betalen.

| product             | geschatte prijs  |
|---------------------|------------------|
| 1 fles ketchup      |                  |
| 1 pak wafels        |                  |
| 1 fles drinkyoghurt |                  |
| 1 kg appelen        |                  |
| 1 groot brood       |                  |
| 1 verse kip         |                  |
| 200 g kaas          |                  |
| 5 kg aardappelen    |                  |
|                     | geschat totaal € |

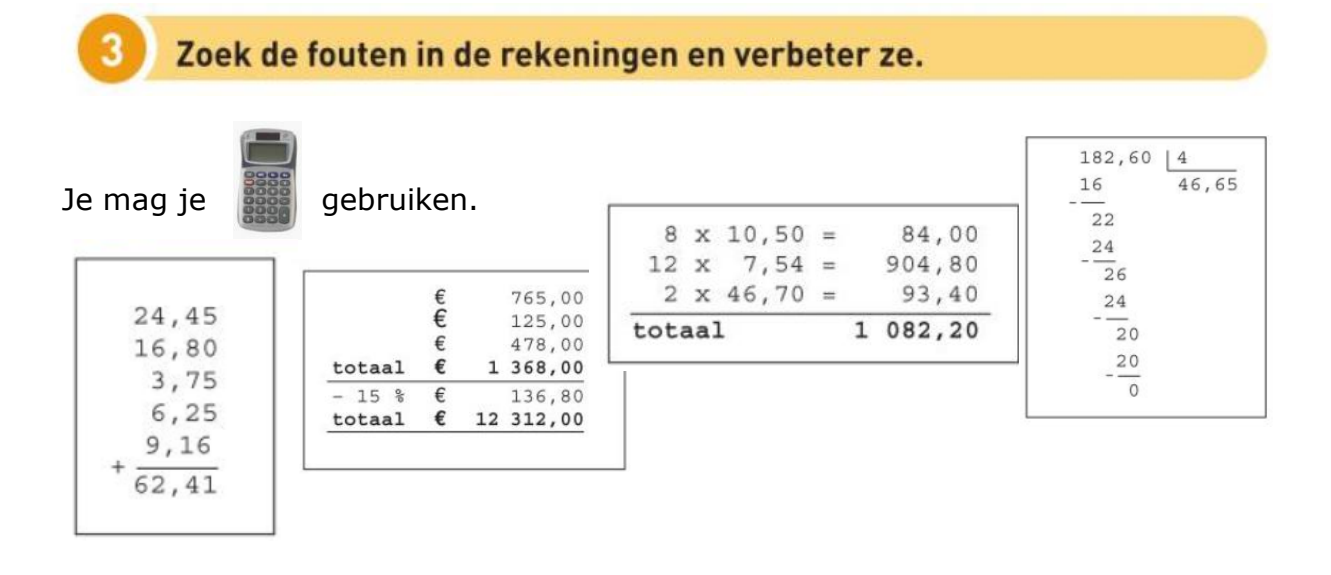

Neem deel aan de wedstrijd en win een mooie prijs!

NIET!

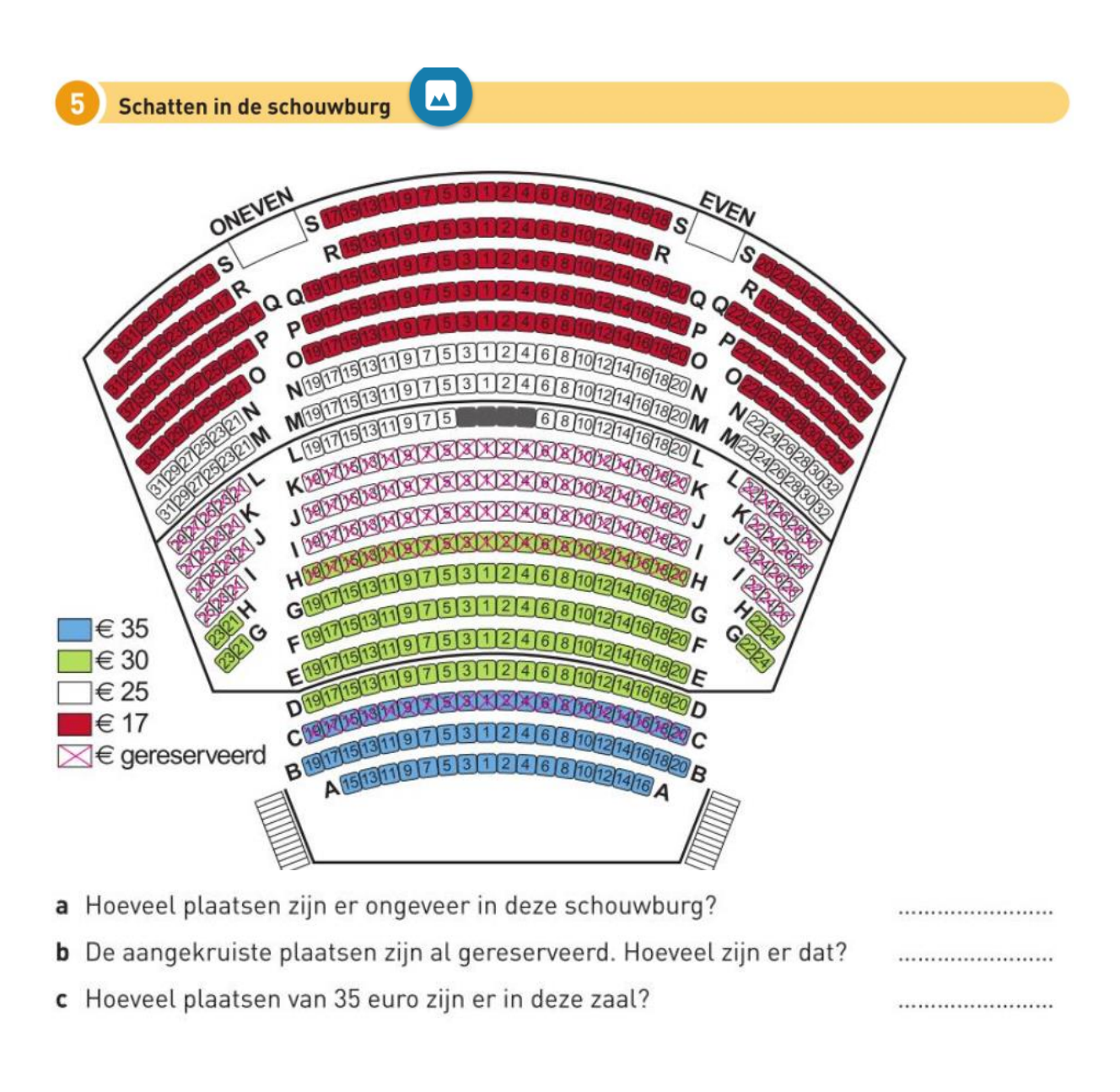

#### Tip: Bekijk de legende.

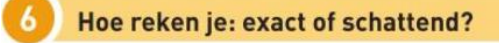

Je maakt ook de 4!

Noteer E (exact) of S (schattend). Omkring de letter als je een zakrekenmachine nodig hebt.

- a het aantal tegels dat nodig is om een terras aan te leggen
- **b** de tijd die nodig is voor een huistaak
- c het totaal aantal punten op een rapport
- ${\bf d}\,$  de nieuwe prijs bij een korting van 15 % op een trui van  $\in 65$
- e de duur van een rit naar de Ardennen

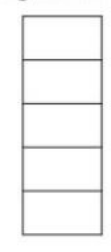

## LES 2 spelling: werkwoorden 5, zie wb. spelling p. 45

## Er staat een taak op bingel klaar!

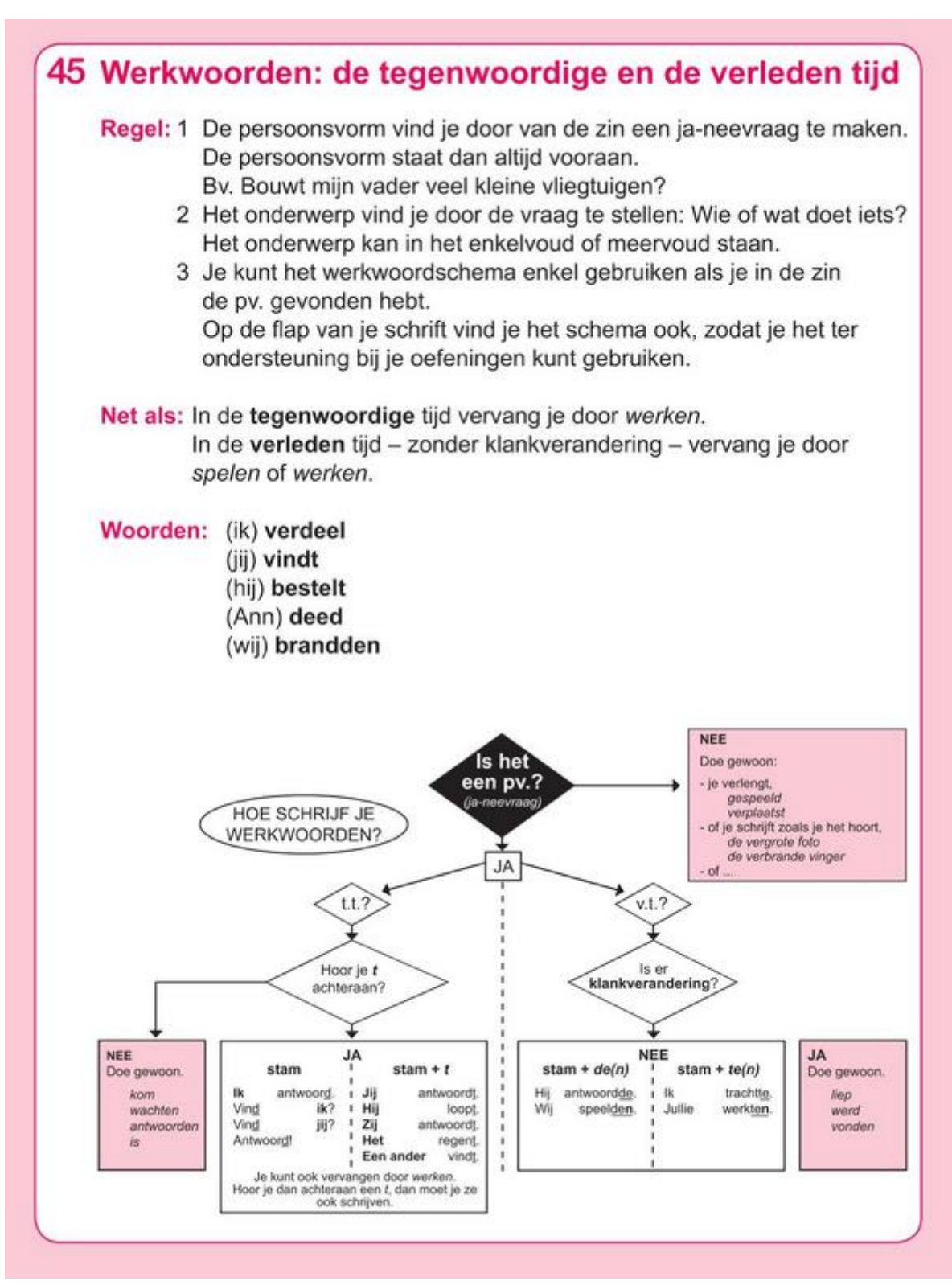

#### Oefening 1:

## Opgepast! De eerste zin staat in de t.t. de rest staat in de verleden tijd, je moet ook 2 maal een voltooid deelwoord noteren.

#### 1 Vul het werkwoord in. Gebruik je werkwoordschema. Rijst \_\_\_\_\_ al heel lang verbouwd. worden 7 000 jaar geleden \_\_\_\_\_\_ de Chinezen en de Indiërs al in zijn staat rijstplanten te laten groeien en de rijstkorrels te oogsten. verbouwen In die landen wordt rijst nog altijd op dezelfde manier \_\_\_\_\_ Hoe de rijst in Amerika \_\_\_\_\_, is een ander verhaal. belanden Zo'n 350 jaar geleden \_\_\_\_\_ een schip dat van lijden Madagascar \_\_\_\_\_\_ schipbreuk voor de Amerikaanse kust. komen De kapitein \_\_\_\_\_\_ zijn redders enkele zakken rijst. schenken En zo \_\_\_\_\_\_ ook in Amerika een rijstcultuur. ontstaan Wij \_\_\_\_\_\_ rijst kennen in de middeleeuwen. leren Het \_\_\_\_\_\_ rijst die uit Indië kwam. zijn Tegenwoordig worden in Europa, de Verenigde Staten en Azië gebruiken verschillende technieken \_\_\_\_\_

#### Oefening 2:

# Noteer de juiste vorm van het werkwoord, voor de pv staat de juiste tijd.

## Verleden tijd: vt, tegenwoordige tijd: tt, voltooid deelwoord: vd

### 2 Vul het werkwoord in. Gebruik je werkwoordschema.

| vt | worden      | De eerste rollerskate of 'quad'    | in de 18e eeuw                              |
|----|-------------|------------------------------------|---------------------------------------------|
| vd | ontwikkelen | door de Belg Joseph Merlin         | . Merlin was een                            |
| vt | zoeken      | enthousiaste schaatser en          | een manier om ook in                        |
| tt | schaatsen   | de zomer te kunnen                 | Zijn idee om houten klosjes                 |
| tt | maken       | onder zijn schoenen te             | , was heel slim, maar had                   |
| vt | kunnen      | een groot nadeel; hij              | niet draaien en stoppen.                    |
| vt | worden      | De eerste inlineskate              | in 1819 in Frankrijk                        |
| vt | ontwerpen   |                                    |                                             |
| vt | komen       | In 1823                            | de Engelsman Robert John Tyers met          |
| vt | blijven     | de eerste skate met vijf wieltjes. | Desondanks het                              |
| tt | stoppen     | draaien en                         | een probleem.                               |
| tt | bestaan     | De moderne inlineskate             | sinds 1980.                                 |
|    |             |                                    | (Uit: De jonge inlineskater, Chris Edwards) |

## LES 3 taal: begrijpend lezen 'de zeemeerman' Stappenplan leesopdracht op bingel

1). Ga naar bingel en log in.

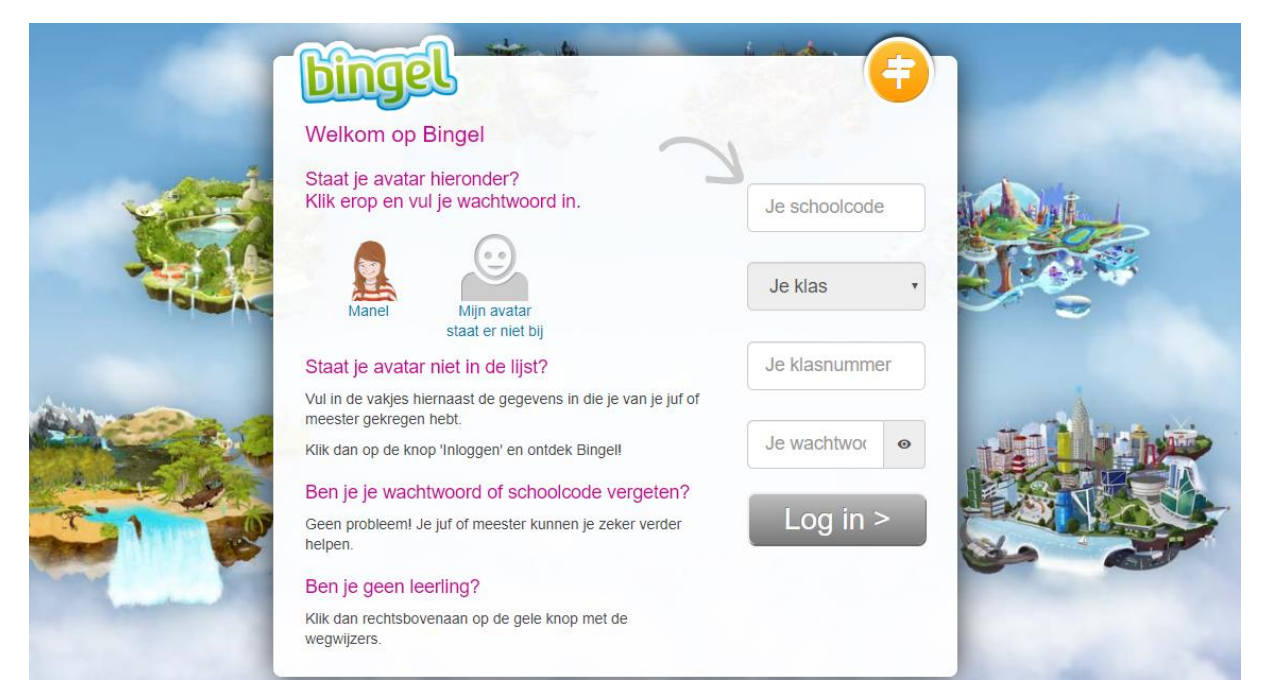

2) In je taken zie je 'lezen - de zeemeerman', 'de zeemeerman' is de titel van het boek dat je moet lezen.

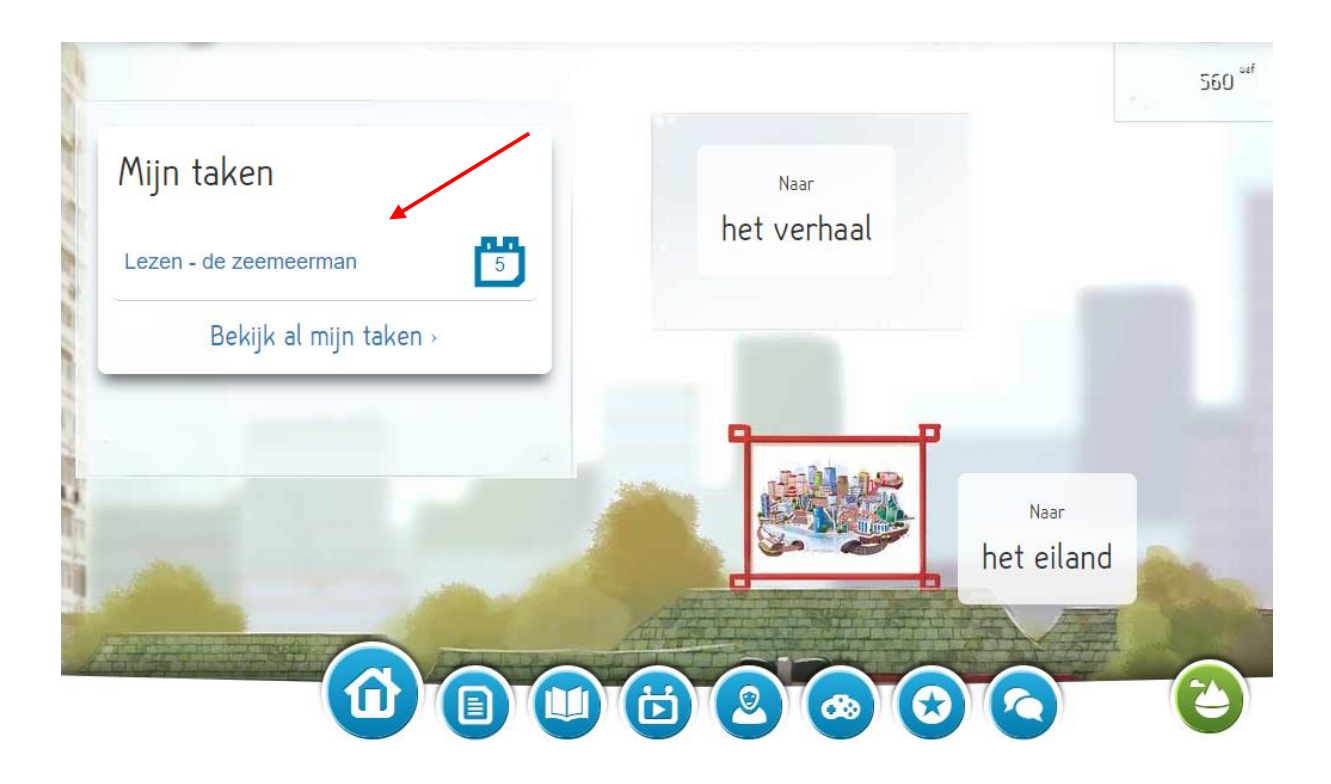

| 3) | Klik o | p je  | taak | en | maak | eerst | de | oefenind | a(en) | 'Voor | het | lezen'. |  |
|----|--------|-------|------|----|------|-------|----|----------|-------|-------|-----|---------|--|
| -, |        | F J - |      |    |      |       |    |          |       |       |     |         |  |

| Zeemeerman Na het lezen   Hoe ging het verhaal?     |
|-----------------------------------------------------|
|                                                     |
| Zeemeerman Na het lezen   Vragen over het verhaal 1 |
| Zeemeerman Na het lezen   Vragen over het verhaal 2 |

4) Klaar met de opdracht(en) 'Voor het lezen'? Klik dan op het derde icoontje onderaan je scherm, dit is de boekenkast.

| 102011 ° 00 200 |                                          | Ľ |
|-----------------|------------------------------------------|---|
| Zeemeerman      | Voor het lezen   Nieuwe woorden leren    |   |
| Zeemeerman      | Na het lezen   Hoe ging het verhaal?     |   |
| Zeemeerman      | Na het lezen   Vragen over het verhaal 1 |   |
| Zeemeerman      | Na het lezen   Vragen over het verhaal 2 |   |
|                 |                                          |   |
|                 |                                          |   |
|                 |                                          |   |
|                 |                                          |   |

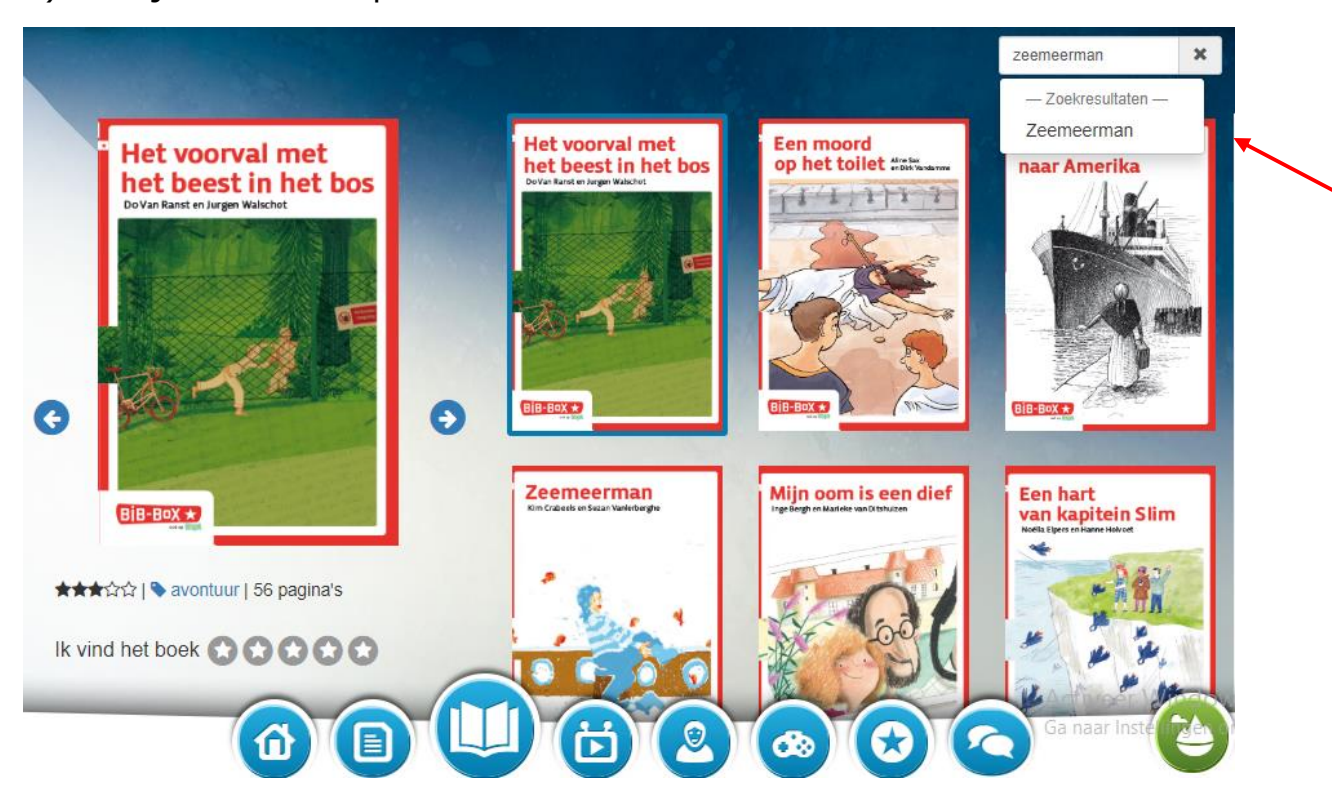

4) Schrijf in de zoekopdracht de titel van het boek en klik deze aan.

Nu zie je links het gekozen boek.

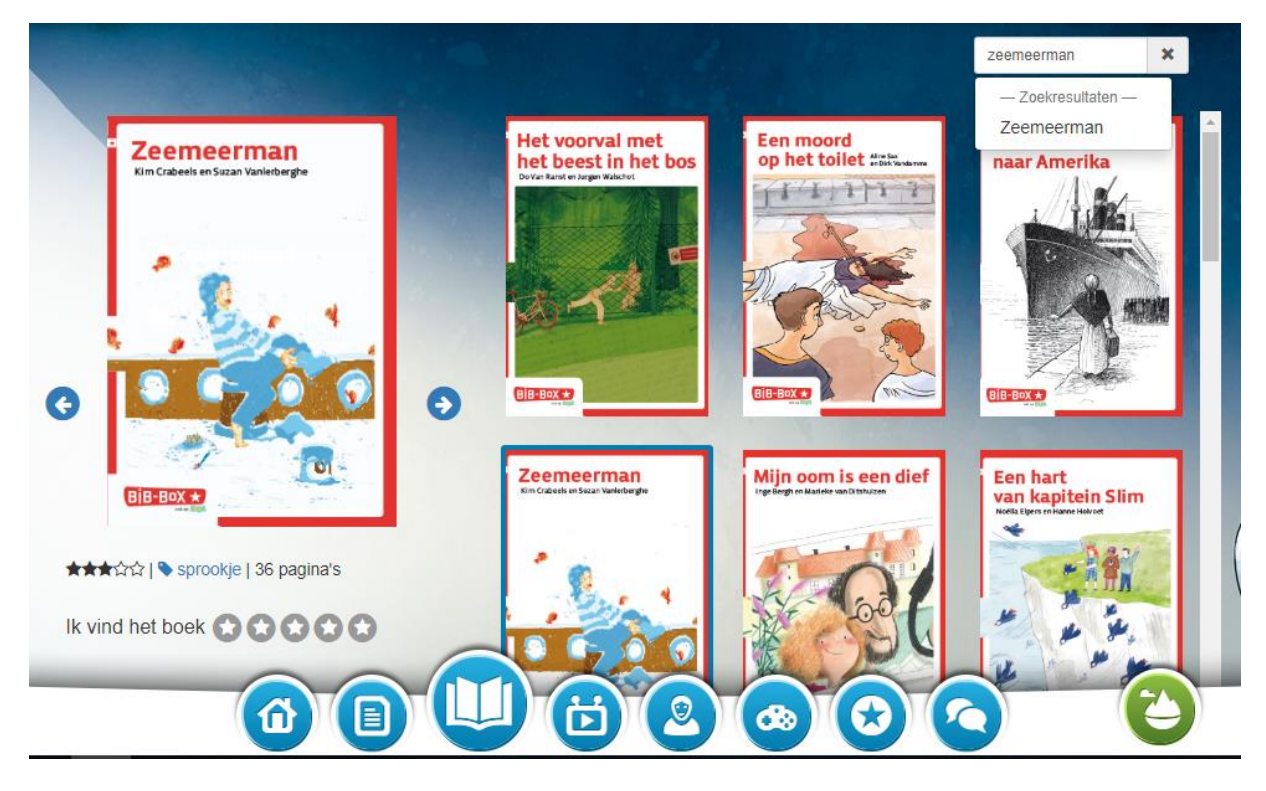

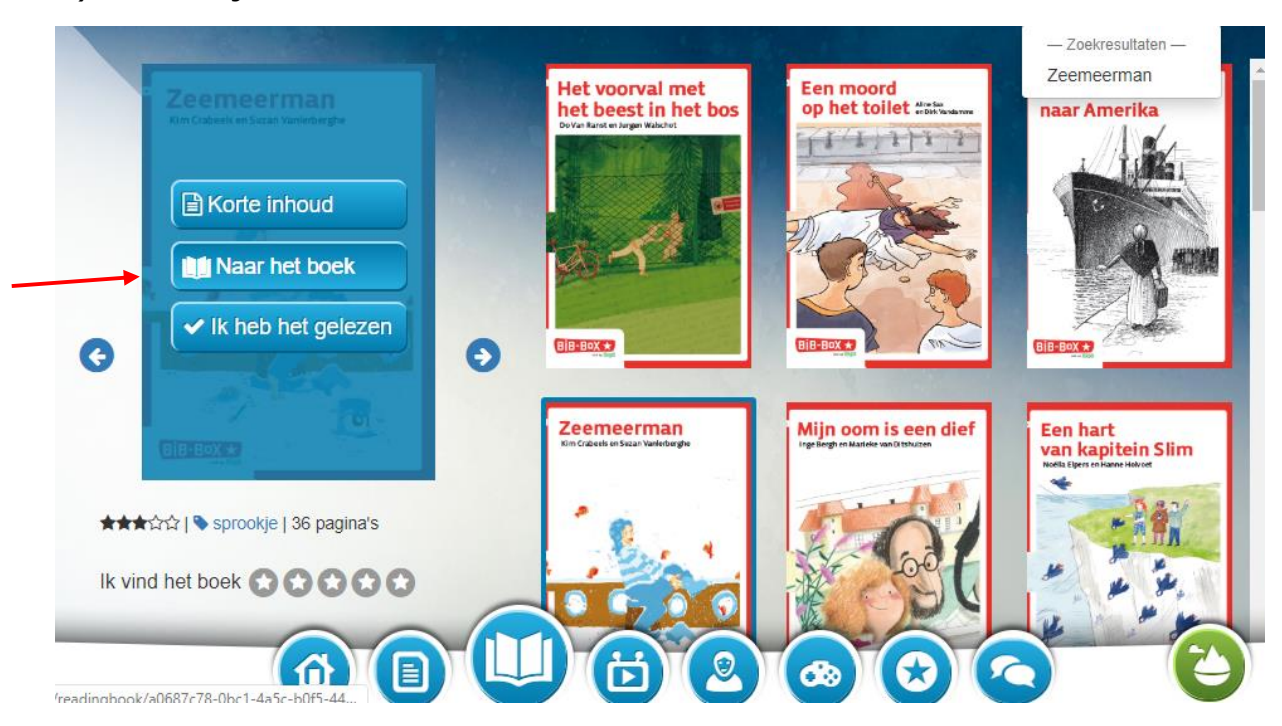

5) Ga met je muis over het boek en kies 'Naar het boek'.

6) Klik op 'Zeemeerman' en lees het boek.

| Nieuwe woorden lerer | Zeemeerman                                                            | Hoe ging het verhaal?<br>Vragen over het<br>verhaal 1<br>Vragen over het<br>verhaal 2 |
|----------------------|-----------------------------------------------------------------------|---------------------------------------------------------------------------------------|
|                      | BiB-BoX ★                                                             |                                                                                       |
| 0                    | <b>Zeemeerma</b><br>Kim Crabeels<br>illustraties van Suzan Vanlerberg | In                                                                                    |

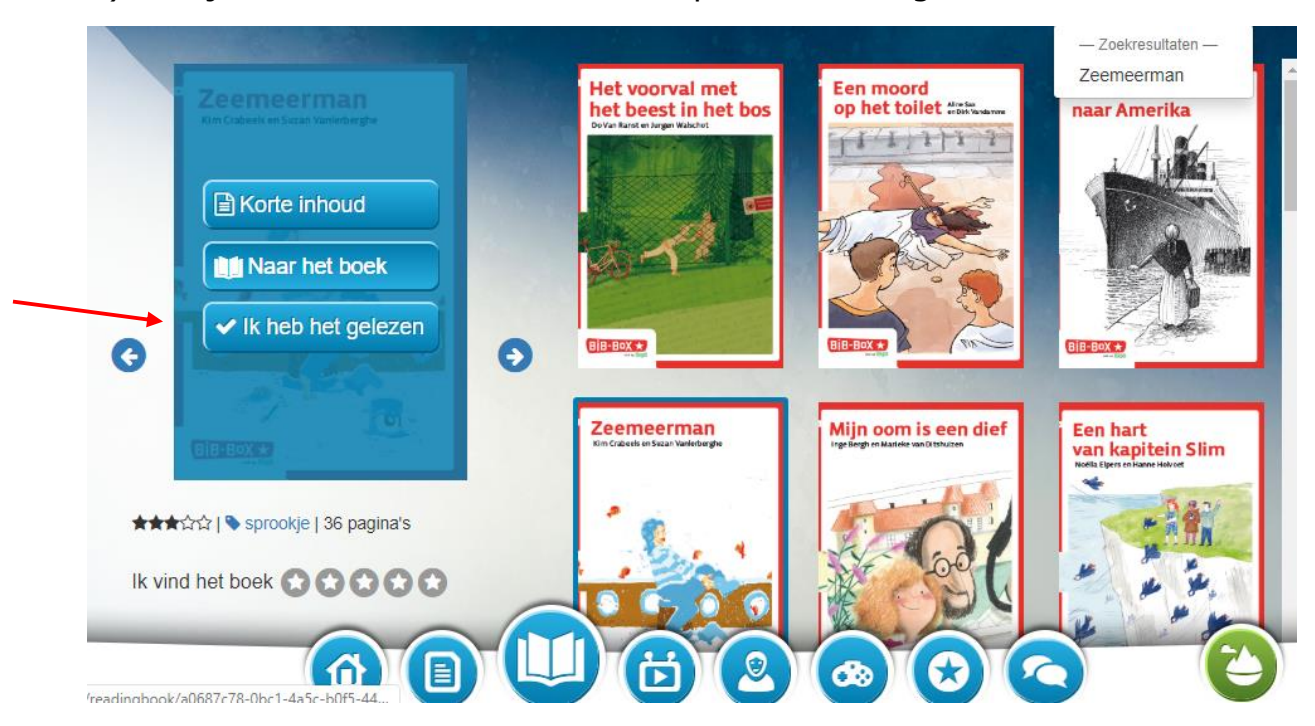

8) Ben je klaar met lezen? Klik dan op 'Ik heb het gelezen'.

9) Ga nu terug naar 'Mijn taken' en maak de oefening(en) 'Na het lezen'.

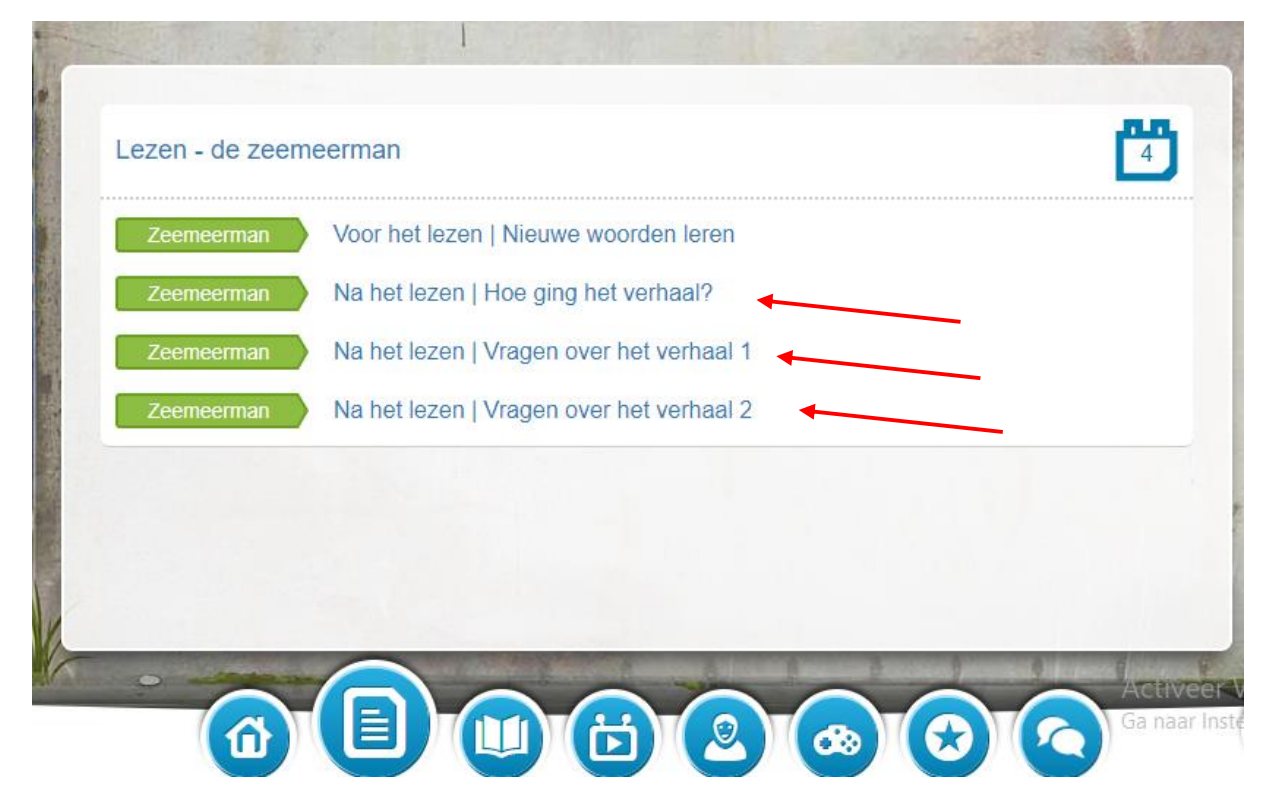

## Stappenplan Hoe lees ik de berichten van mijn juf of meester op bingel?

## 1) Ga naar bingel en log in.

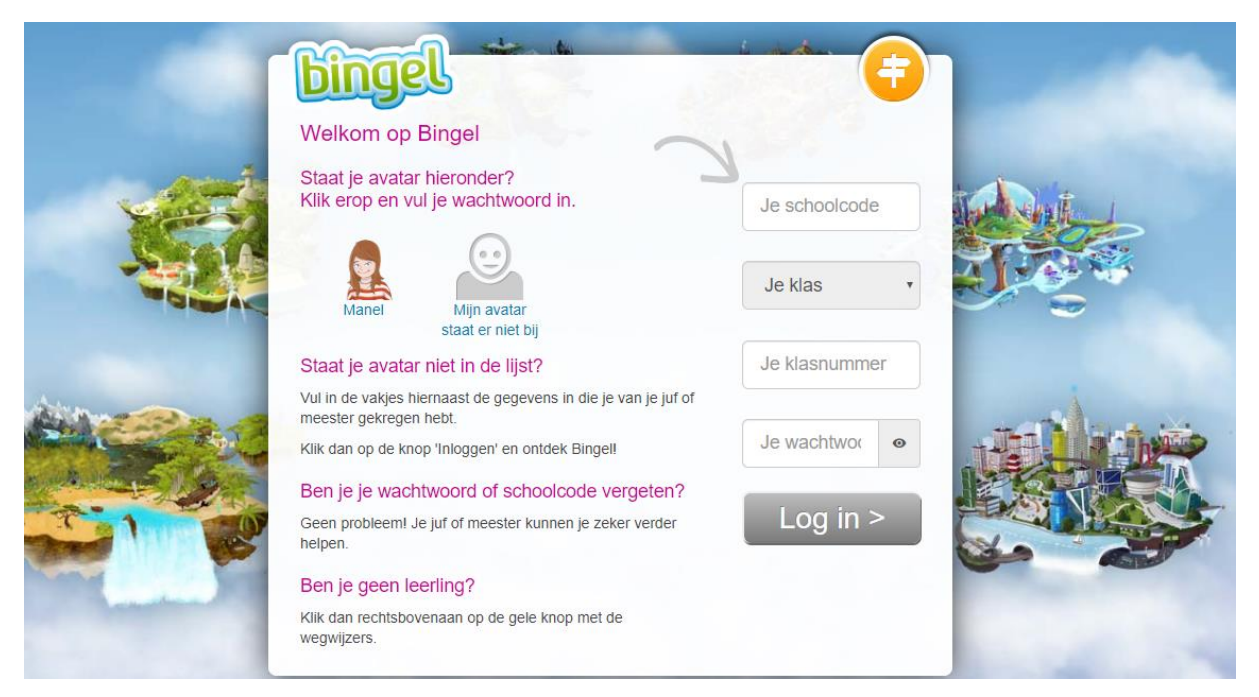

## 2) Op de startpagina vind je onderaan 8 icoontjes.

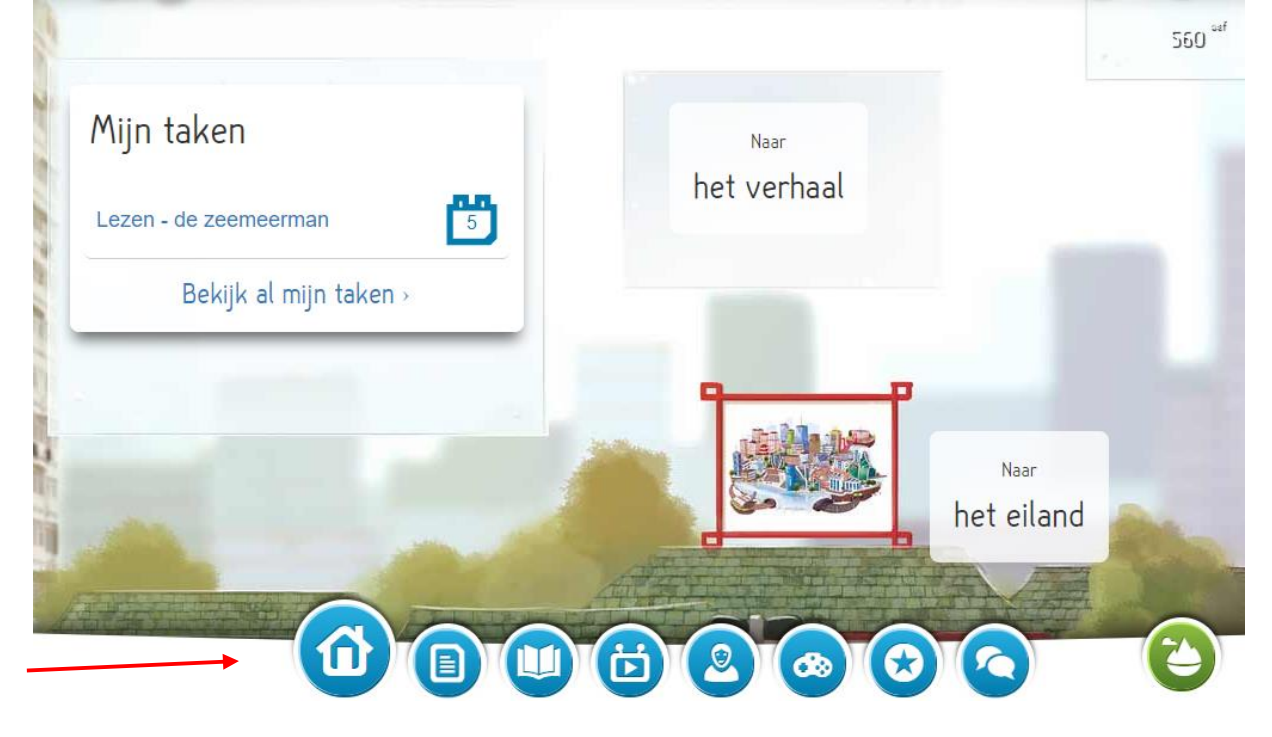

3) Klik op het icoontje helemaal rechts (het postvak).

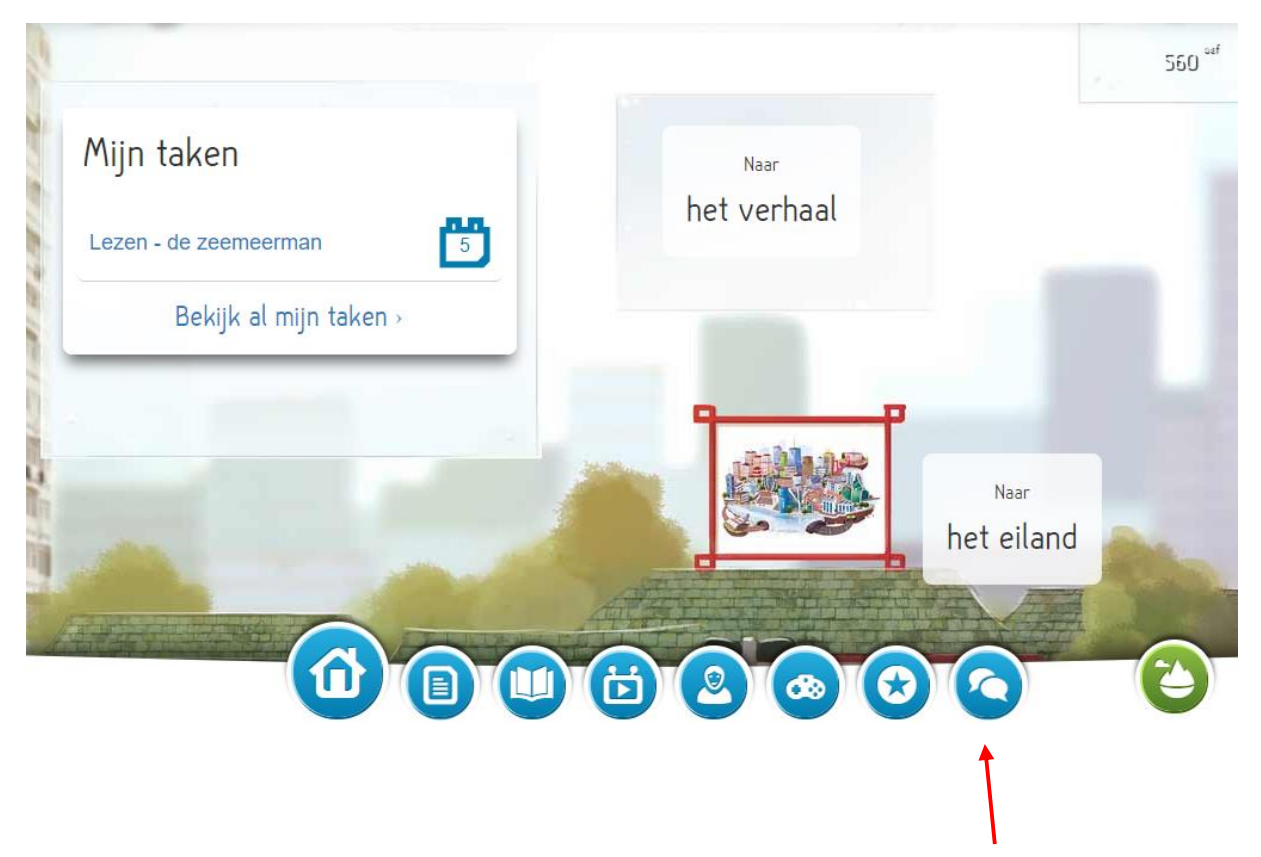

4) Je vindt hier berichten van bingel, het verhaal, **feedback van de juf/meester** en de stickers. Je ziet duidelijk wie het bericht geschreven heeft.

|                            | 13:48 |
|----------------------------|-------|
| 6                          |       |
|                            | 13:48 |
| Goed bezig! Doe zo verder! | 10.40 |
| Dingel                     | 02:31 |
|                            |       |

5) Heb je een bericht gelezen? Tik dan in het vakje boven het bericht.

Berichten die je gelezen hebt, herken je aan de grijze kleur.

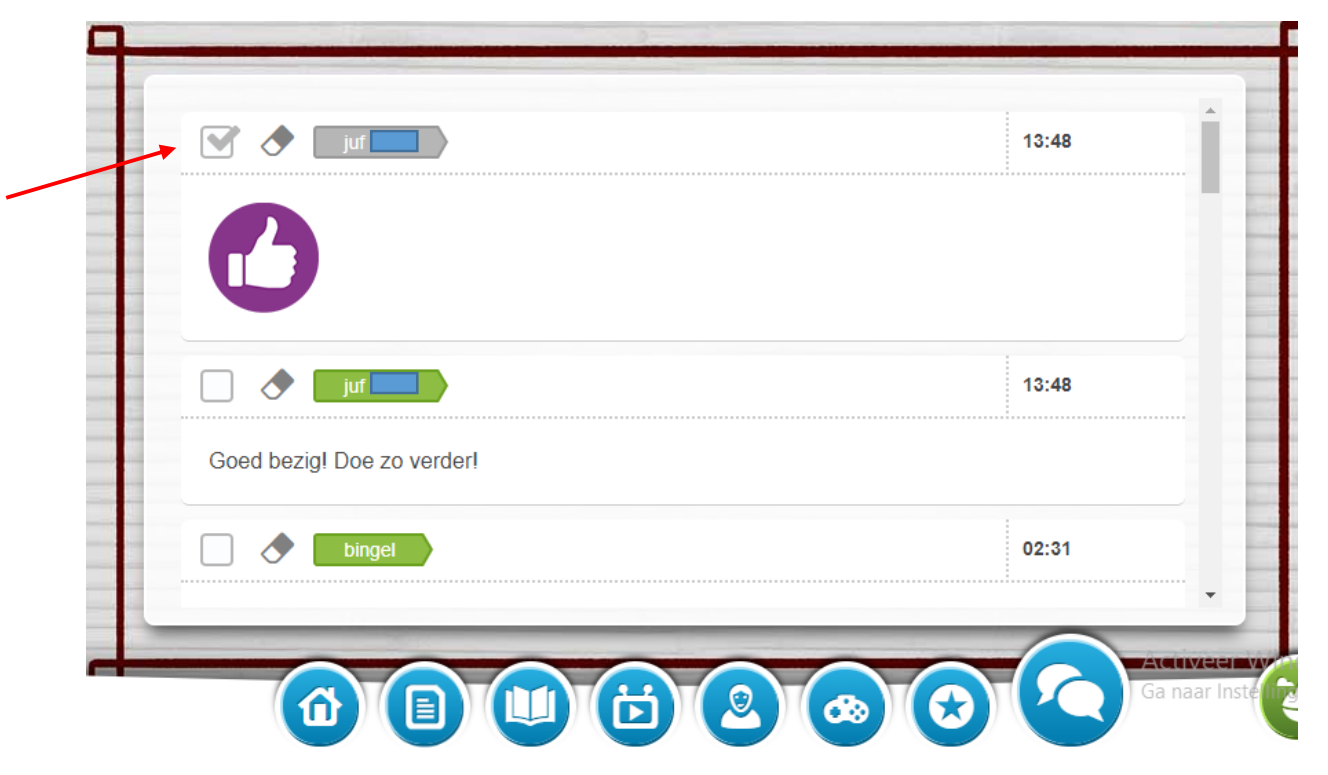

## Veel succes!